## Инструкция для участника дистанционного заседания

## с проведением тайного голосования

Для участия в дистанционном заседании необходимы колонки, если вы используете стационарный персональный компьютер, на ноутбуке колонки встроенные, либо можно участвовать со смартфона. Если вы хотите иметь возможность выступить, то вам необходим еще и микрофон (на ноутбуке и смартфоне - встроенный). В любом случае, рекомендуется предварительно протестировать возможности вашего технического обеспечения и интернетподключения. Зайти в комнату виртуального зала заседания вы можете самостоятельно в любой момент. Если необходимо сопровождение, можете обратиться по почте <u>ipc@omgpu.ru</u>, назначим пробное подключение с сотрудником отдела РООП.

Если нет технических возможностей участвовать дистанционно, сообщите председателю Комиссии по проведению конференции работников и обучающихся ОмГПУ Геращенко Ирине Петровне: e-mail: <u>ip\_gerashchenko@omgpu.ru</u>; тел. 24-89-61.

Обратите внимание, инструкция ориентирована на использование браузера Google Chrome.

## Алгоритм действий

1. Перейти по ссылке - <u>https://edu.omgpu.ru/course/view.php?id=61389</u>.

2. Зайти в элемент **«Виртуальный зал заседаний»** (это элемент на Образовательном портале BigBlueButton для проведения мероприятий с использованием видеоконференц-связи).

3. Нажать кнопку «Подключиться к сеансу».

4. При появлении приветственного экрана необходимо выбрать «Микрофон» или «Только слушать», в зависимости от того, планируете вы выступать или нет. Позже настройку можно будет поменять.

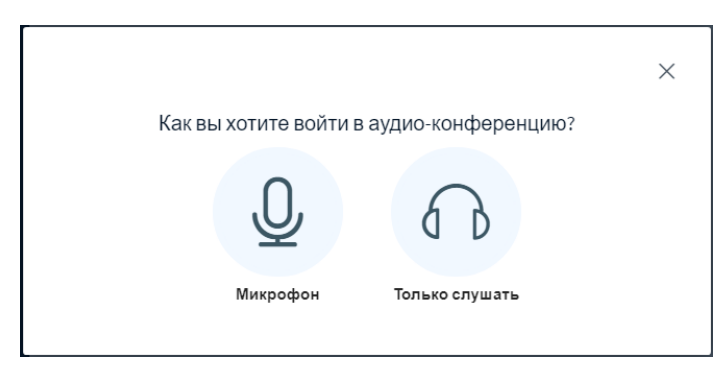

5. Далее вы попадете в виртуальную комнату. Когда начнется заседание, экран будет выглядеть примерно так, как показано на рисунке ниже.

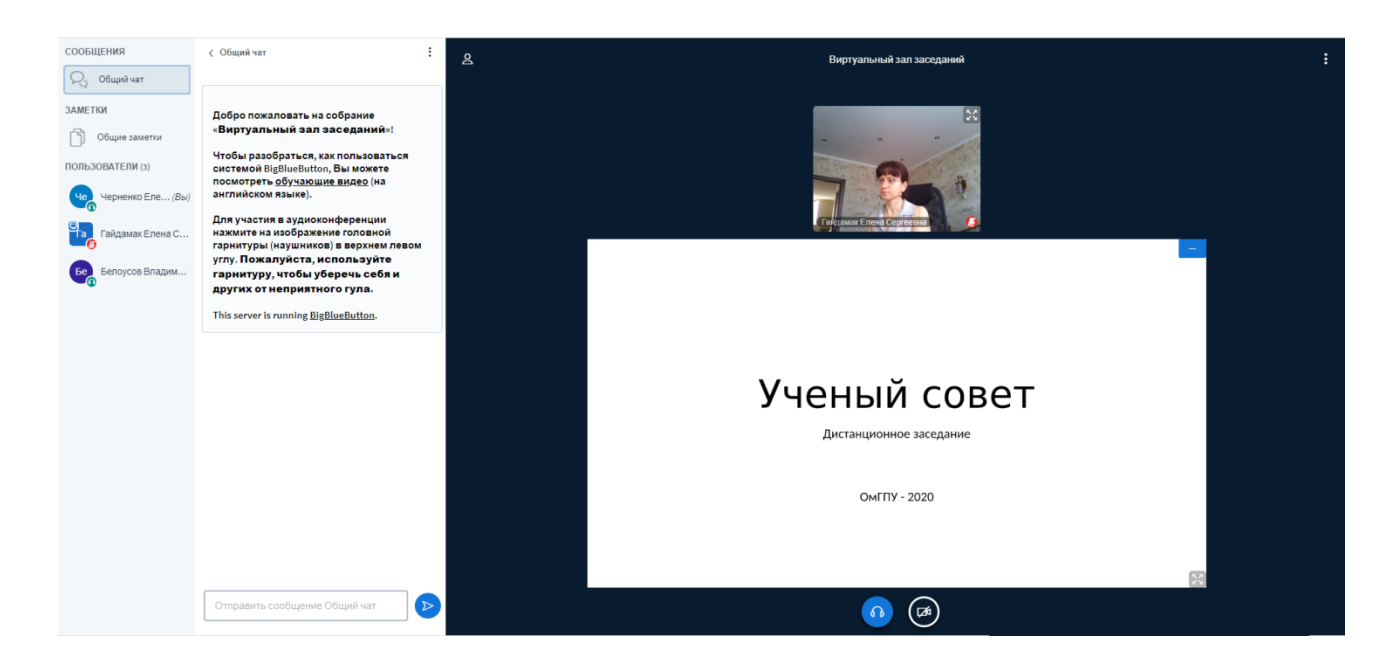

№1 – окно с перечнем участников заседания.

№2 – текстовый чат, где можно при необходимости задать вопрос.

№3 - окно с трансляцией видео докладчика. При необходимости можно увеличить, для

этого нужно нажать в окошке в правом верхнем углу кнопку «Распахнуть на полный экран», затем точно также, нажав на эту кнопку (она немного поменяет внешний вид) можно будет вернуться к прежнему виду.

№4 – Презентация или другие документы, которые демонстрирует докладчик.

№5 — Покинуть аудиоконференцию/ подключить микрофон. Если вы при входе выбирали режим «Только слушать», а теперь хотите включить микрофон, то вам необходимо будет 2 раза нажать эту кнопку.

№6 - При нажатии на данную кнопку вы можете включать и выключать трансляцию со своей веб-камеры.

**Примечание.** При включении камеры открывается окно настроек (см. рис. ниже), в котором можно выбрать устройство – источник видеосигнала и задать разрешение передаваемого изображения. Рекомендуется выбрать параметр качество – Medium quality. Кнопка «Начать трансляцию с веб-камеры» запускает передачу видео в собрание, при этом все транслируемые камеры отображаются в окне, обозначенном на рисунке выше под №3. Отключение камеры осуществляется повторным нажатием на эту же кнопку (№5).

|         |                                                                                                    | $\times$ |
|---------|----------------------------------------------------------------------------------------------------|----------|
| Настрой | ки вэбкамеры                                                                                                    |          |
| NW.     | Камера<br>Logitech HD Webcam C270 (046d:0825)<br>Качество<br>Medium quality<br>Отмена Начать трансляцию с вэб-камер | T<br>T   |

## Участие в тайном голосовании

В процессе заседания вам предстоит голосование. Вы будете голосовать в последнюю очередь, поэтому дождитесь команды администратора о дальнейших действиях внутри виртуального зала.

1. Голосование проводится в отдельном элементе под названием **«Голосование»**. Чтобы попасть в него, не закрывая комнату с видеоконференцией, перейдите обратно в курс (на примере Ученого совета - <u>https://edu.omgpu.ru/course/view.php?id=6068</u>).

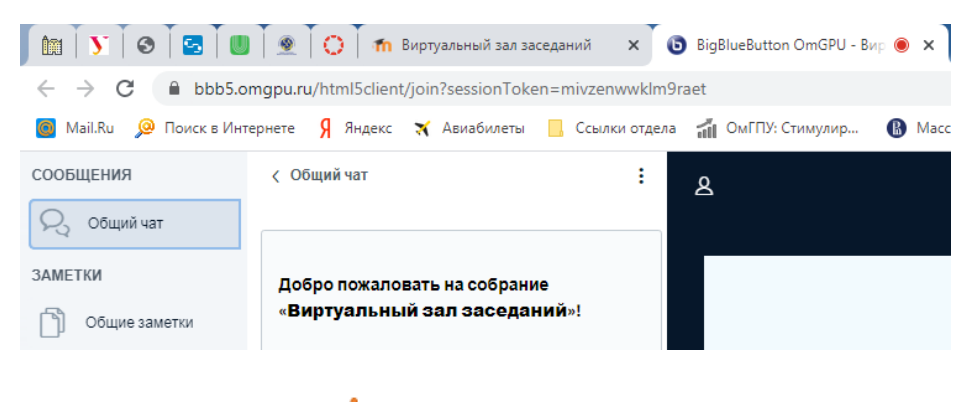

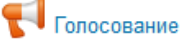

2. Далее выберите элемент

*Примечание.* Рекомендуется для удобства открыть его в новой вкладке.

|            | Просмотреть код                                               | Ctrl + Shift + I |
|------------|---------------------------------------------------------------|------------------|
| Тема 1     | Сохранить ссылку как<br>Копировать адрес ссылки               |                  |
|            | Открыть ссылку в окне в режиме инкогнито                      |                  |
| 🚺 Голосова | Открыть ссылку в новой вкладке<br>Открыть ссылку в новом окне |                  |

Элемент «Голосование» откроется в отдельной вкладке.

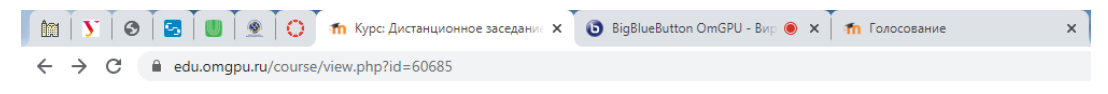

3. Нажмите кнопку «Ответьте на вопрос», чтобы ответить на вопрос:

ГОЛОСОВАНИЕ Q

Вопрос для голосования: Комфортно работать в дистанционном режиме?

Ответьте на вопросы ...

4. Голосование анонимное (тайное), вам необходимо выбрать один из представленных вариантов, а затем нажать кнопку «Отправить свои ответы»:

| ГОЛОСОВАНИЕ                                                                                                    |  |  |  |  |  |  |
|----------------------------------------------------------------------------------------------------|--|--|--|--|--|--|
| Режим: Анонимный                                                                                                    |  |  |  |  |  |  |
| 1. Комфортно работать в дистанционном режиме? 🇮                                                                                                    |  |  |  |  |  |  |
| Э Да, не вызывает дискомфорта                                                                                                    |  |  |  |  |  |  |
| ○ Нет, это не для меня                                                                                                    |  |  |  |  |  |  |
| ○ Не заметил/а особой разницы                                                                                                    |  |  |  |  |  |  |
| Обязательные для заполнения поля в этой форме помечены 🎽 .                                                                                                    |  |  |  |  |  |  |
| Отправить свои ответы Отмена                                                                                                    |  |  |  |  |  |  |
| <ul> <li>1. Комфортно работать в дистанционном режиме?*</li> <li> ④ Да, не вызывает дискомфорта </li> <li> № Нет, это не для меня </li> <li> Не заметил/а особой разницы </li> </ul> Обязательные для заполнения поля в этой форме помечены * . Отправить свои ответы Отмена |  |  |  |  |  |  |

Ваши ответы были сохранены. Спасибо.

5. После этого вам будет показано уведомление нажмите кнопку «Продолжить».

- 6. Вы будете перенаправлены на главную страницу курса.
- 7. Снова заходите в виртуальный зал заседаний.

| <b>Î</b> TI  | 💽 🗍 😒 🗍 🔄 📜 🗍 👻 🚺 🚺 🦛 Курс: Дистанционное заседаник 🗙 🛛 🔞 BigBlueButton OmGPU - Вир 💩 🗙 Т 🏫 Голосование          | ×     |
|--------------|----------------------------------------------------------------------------------------------------|-------|
| $\leftarrow$ | → C a edu.omgpu.ru/mod/feedback/analysis.php?id=1454703                                                          |       |
| <b>0</b> N   | Iail.Ru 🔎 Поиск в Интернете 🦻 Яндекс 🛪 Авиабилеты 📙 Ссылки отдела 🊮 ОмГПУ: Стимулир 🚯 Массовые открыт 🧍 Яндекс 🛛 | Почта |
| С<br>Ц       | Образовательный портал ОмГПУ Русский (ru) -                                                                      |       |
| _            |                                                                                                    |       |
| ация         | Дистанционное заседание ученого совета                                                                           |       |

8. Теперь члены счетной комиссии должны огласить результаты голосования. Вы увидите результаты голосования вот таким образом:

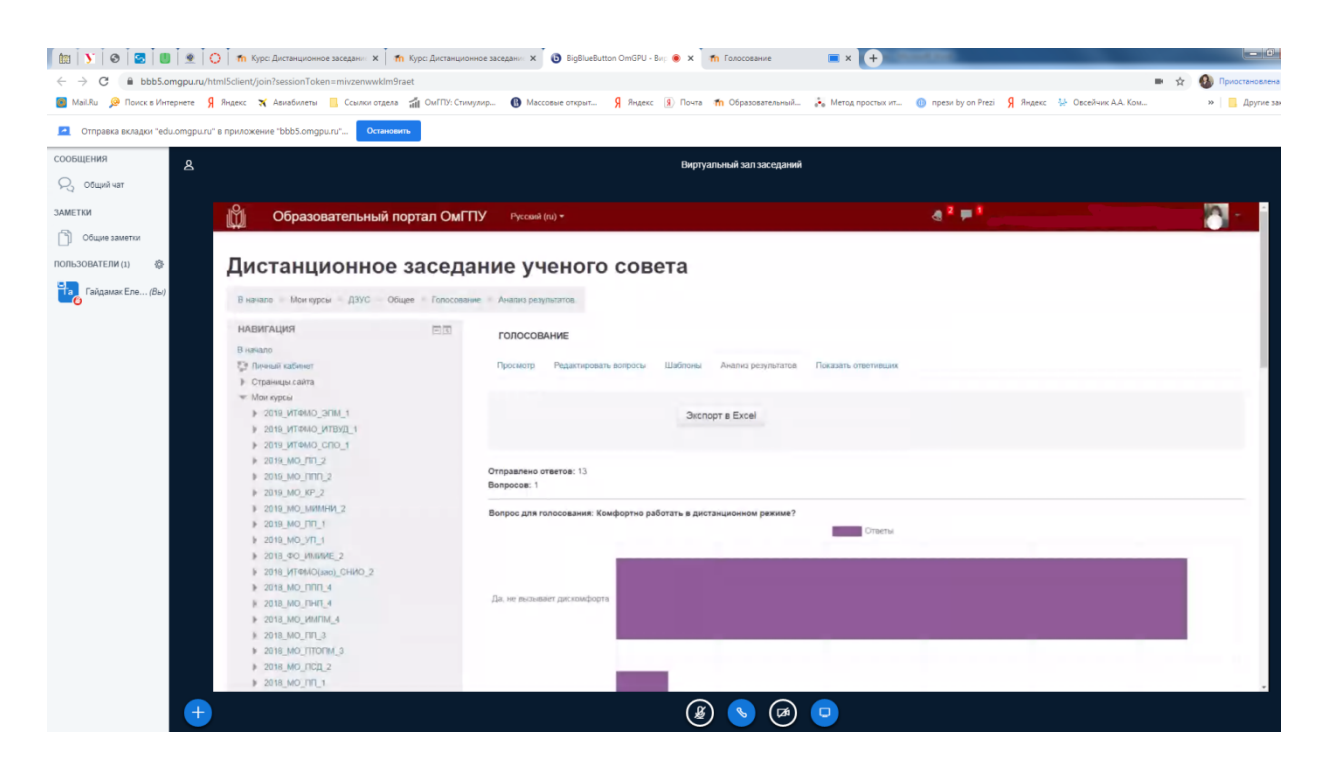

9. Для выхода из виртуального зала нажмите кнопку «Выход» (нажмите кнопку «Опции», справа в верхнем углу три вертикальные точки).

|     | :                                   |  |
|-----|-------------------------------------|--|
| 23  | Перейти в<br>полноэкранный<br>режим |  |
| ₹ĝ} | Открыть<br>настройки                |  |
| i   | О программе                         |  |
| ?   | Помощь 🖸                            |  |
|     | Клавиши<br>быстрого доступа         |  |
| [→  | Выход                               |  |
|     |                                     |  |